# **HOTSCHEDULES RELEASE 4.0.50.1**

Released 05.26.2016

# **Table of Contents**

| New Features & Improvements   Web                            | 2 |
|--------------------------------------------------------------|---|
| New Scheduler - Filter by Job Only Shows Scheduled Employees | 2 |
| New Scheduler - Roster Report                                | 2 |
| New Time Off and Requests - Expanding the Calendar           | 3 |
| Updated Multi-Store Login Landing Page                       | 4 |
| Searching Reports by Employee                                | 4 |
|                                                              |   |

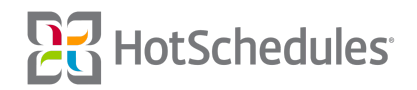

# New Features & Improvements | Web

## New Scheduler - Filter by Job Only Shows Scheduled Employees

When filtering a schedule by Job, only the employees that are scheduled with that Job will display.

#### New Scheduler - Roster Report

Users can now access the Roster Report directly from the New Scheduler by clicking the Report icon in the upper, right-hand corner.

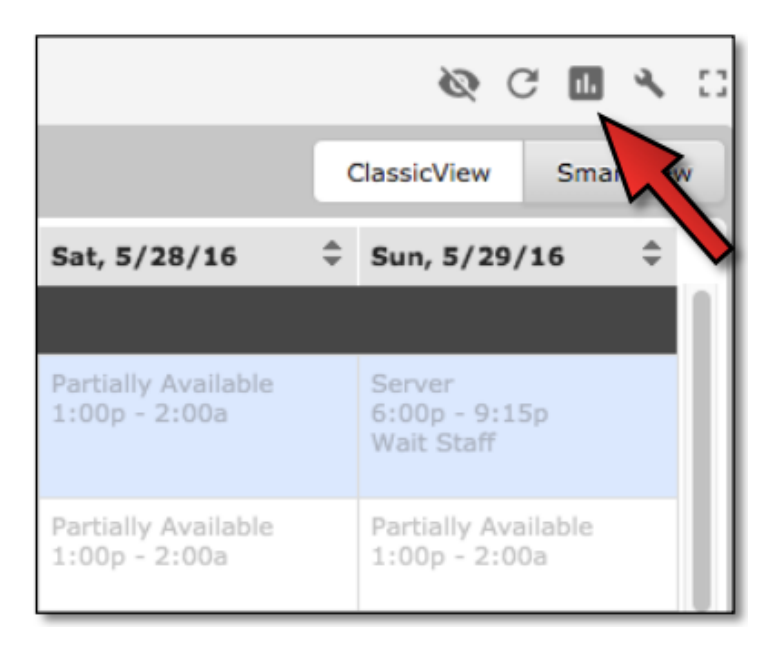

The report will display the current day by default, but clicking the Calendar icon allows the users to select the day of their choice.

| B Hots<br>Work Sm       | Schedules<br>Narter. Together. | Roster | Report For Tue, 5/24/16 |  |  |
|-------------------------|--------------------------------|--------|-------------------------|--|--|
| Tue, 5/24/16 🖻          |                                |        |                         |  |  |
| Select all   Select Nor | e 🗹 Host                       |        | Kitchen                 |  |  |
|                         |                                |        | АМ                      |  |  |
| Employee -              | Shift                          | \$     | Schedule & Location     |  |  |
| Cordelia Chase          | 10:45a - 1:45p                 |        | Wait Staff Cashier      |  |  |
| Ginger Grant            | 5:45a - 3:00p                  |        | Host Unassigned         |  |  |
| Reed Richards           | 5:00a - 8:00a                  |        | Wait Staff Cashier      |  |  |

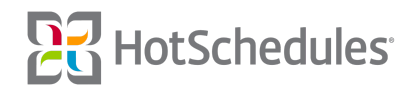

#### New Time Off and Requests - Expanding the Calendar

An Expand option was added to the calendar within the Time Off & Requests sub-tab so users can view the entire calendar without having to scroll, and they can still make any desired submission.

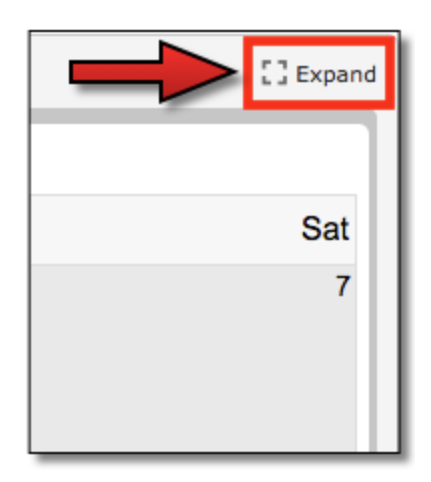

## Updated Multi-Store Login Landing Page

Multi-Store users who don't have access to the Above Store Console will now see a similar interface as those who do.

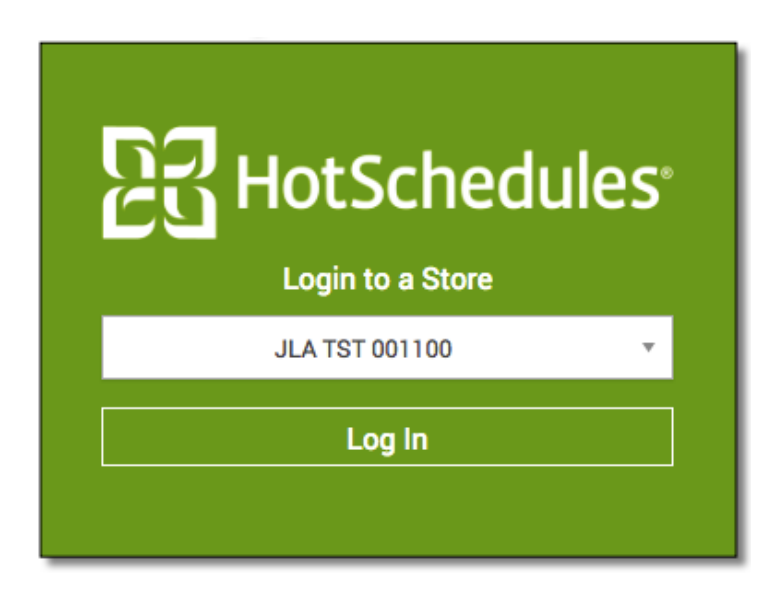

When users logout, and log back in, the last store they were logged into will be the default option in the store-selector drop-down.

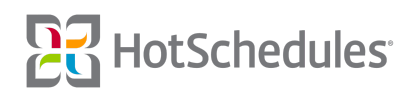

## **Searching Reports by Employee**

Several reports have been updated for users searching "By Name."

| OBY SCHEDULE                | 🔘ву јов  | BY NAME |
|-----------------------------|----------|---------|
| EMPLOYEES                   |          |         |
| Active Employees:           |          |         |
| Please Select an Active Em  | ployee   | •       |
| Inactive Employees:         |          |         |
| Please Select an Inactive E | mployee  | •       |
| Terminated Employees:       |          |         |
| Please Select a Terminated  | Employee | •       |

Selecting the drop-down will display a list of employees, and will list up to three names as users select each one. Once a fourth name is selected, the drop-down will display the number selected out of the total available.

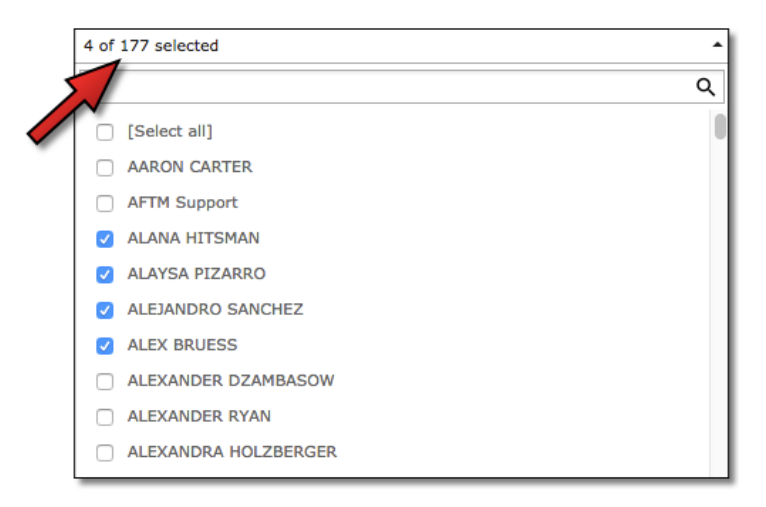

Users can navigate away from the Reporting tab, or log out entirely, and once they return to the Reporting tab, and the previously-viewed report, they will find that the drop-down will still display their previous selection.

| OBY SCHEDULE                  | 🔘ВҮ ЈОВ  | BY NAME |
|-------------------------------|----------|---------|
| EMPLOYEES<br>Active Employees |          |         |
| 4 of 177 selected             |          | •       |
| Inactive Employees:           |          |         |
| Please Select an Inactive Er  | mployee  | •       |
| Terminated Employees:         |          |         |
| Please Select a Terminated    | Employee | •       |

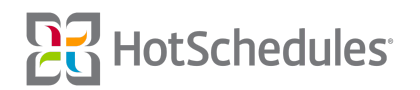

It's important to note that in order to de-select names, users will need to either do so one by one, or they will need to click the **[Select all]** button at the top of the list twice to clear the list.

| Please Select an Active Employee | * |
|----------------------------------|---|
| 1                                | ۹ |
| Circle all AARON CARTER          | 0 |

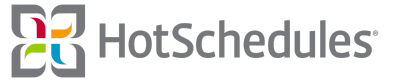